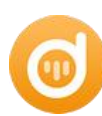

Tutorial of AudiFab Apple Music Converter for Mac

# Overview

- Introduction
- Key Features
- System Requirement

# Purchase & Registration

- Purchase License
- Register Tips

# Installation & Interface

- Installation
- Main Interface
- Converting Interface
- Menu

# Tutorials

- Record Music from Web
- Import Audio Files
- Delete Audio Files
- Choose Output Settings
- Customize Output Path
- Convert Audio Files
- Check History Records
- Edit ID3 Tags
- Convert Local Audio
- Convert AA/AAX Audiobooks
- Split Audio to into Vocals

# Support & Contact

- Support
- Contact

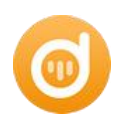

# Overview

- Introduction
- Key Features
- System Requirement

## Introduction

Thank you for using AudiFab Apple Music Converter!

AudiFab Apple Music Converter for Mac is specially designed for Mac users to convert Apple Music/iTunes songs, playlists, audiobooks, podcasts or other downloaded M4P music, to MP3, WAV, FLAC, AAC, ALAC and AIFF format. Built-in with a top-ranking recording core, AudiFab Apple Music Converter enables to download all of your Apple Music playlists with lossless audio quality kept, particularly well suited for those who pursue high sound quality. It will help you download songs from Apple Music and iTunes for streaming them on any of your devices. It also supports retaining ID3 tags for Apple Music songs, like Title, Artist, Album, Artwork, Track number, and more. More importantly, you can also edit the ID3 tags information and convert the format of local audio files on AudiFab's toolbox as your preference.

## **Key Features**

- Record music, podcasts, audiobooks from Apple Music/iTunes;
- Convert Apple Music songs, podcasts, audiobooks to MP3, AAC, WAV, AIFF, ALAC, or FLAC;
- > Keep ID3 tags, such as artist, album, track number;
- Support to edit ID3 tags & convert local music;
- > Convert Apple Music songs with lossless quality kept.
- Support the latest macOS 15.

# System Requirements

- Mac OS X 10.15-15
- > iTunes 10 or later installed (Latest version of iTunes is recommended)
- > At least 512M physical RAM
- > 1G Hz Intel processor or above
- > 1024\*768 resolution display or higher

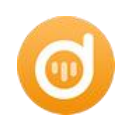

# Purchase & Registration

- Purchase License
- Register Tips

## Purchase AudiFab Apple Music Converter

Purchase Link: To buy a license key for AudiFab Apple Music Converter, click Here.

#### 1. Why should I buy AudiFab Apple Music Converter?

AudiFab Apple Music Converter is the shareware, and the trial version has the limitation that you can only convert the **first minute** of each audio. After you purchase the product, you will receive the registration info which will unlock the full version.

#### 2. What benefits do we have after registration?

- Convert Apple Music without time limitation.
- Unlimited conversion with high quality.
- FREE technical support & upgrade.

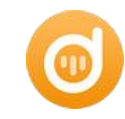

#### Register AudiFab Apple Music Converter

**Step 1:** Launch AudiFab Apple Music Converter. Click the "**Register**" icon on the upper-right corner and you will see the registration window as below.

| • |                                  | Apple Music web player = | 8       |                                                          | ≡ |
|---|----------------------------------|--------------------------|---------|----------------------------------------------------------|---|
| 0 | AudiFab<br>Apple Music Converter |                          |         |                                                          |   |
|   | Home                             |                          |         | • 🙇                                                      |   |
|   |                                  |                          |         | + 🖞 🏌                                                    |   |
|   | Converted                        | Register                 |         | · · · · · · · · · · · · · · · · · · ·                    |   |
|   | Tools                            |                          |         |                                                          |   |
|   |                                  |                          |         | ise enter a valid license code, <u>or buy a new one.</u> |   |
|   |                                  |                          | E-Mailt |                                                          |   |
|   |                                  |                          | e-man.  |                                                          |   |
|   |                                  |                          | Code:   |                                                          |   |
|   |                                  |                          |         |                                                          |   |
|   |                                  |                          |         |                                                          |   |
|   | Settings                         |                          |         | Cancel                                                   |   |
|   | Feedback                         |                          |         |                                                          |   |
|   | Register                         |                          |         |                                                          |   |

**Step 2:** Please fill the input blanks with your registration Email and registration key. You may use **Ctrl+C** to copy and **Ctrl+V** to paste in the window. Then please click **Register** button.

The registration code is case sensitive, please do not add blank at the beginning or the end of the word. You can also copy and paste the registration information into the registration popup dialog.

Step 3: After you finished the registration, the limitation of the trial version will be removed.

#### Notice:

1. Make sure both the Email address and registration code are provided by our company after you pay the registration fee. If you have not paid, please click **Buy Now** to buy online.

2. Please make sure the Email address and registration code you entered are complete and correct.

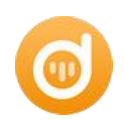

# Installation & Interface

- Installation
- Main Interface
- Converting Interface
- Menu

#### Installation

To install this product, please do as the following steps:

- 1. Download the installation package for AudiFab Apple Music Converter from Download center.
- 2. Click "Try It Free" of AudiFab Apple Music Converter for Mac to start downloading.
- 3. Install AudiFab Apple Music Converter.

#### Main Interface

Launch AudiFab Apple Music Converter on Mac. You will see the main interface like this:

| AudiFab Apple Music | Apple Music web player 😄 | 1 |
|---------------------|--------------------------|---|
| 🔒 Home              | Add Music                |   |
| Convertir           |                          |   |
| 🕒 Converte          |                          |   |
| Tools               | + Add                    |   |
|                     | Converted View All ①     |   |
| O Settings          |                          |   |
| Feedback            | aconve<br>imail.c        |   |

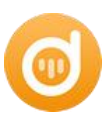

# **Converting Interface**

After clicking the Convert button, you will see the converting interface like this:

|    | •                                | Apple Music web player 😄         |            |
|----|----------------------------------|----------------------------------|------------|
| 0  | AudiFab<br>Apple Music Converter |                                  |            |
| A  | Home                             | Add Music                        |            |
| -2 |                                  |                                  |            |
| •  | Converted                        | Plages aliak Add to salast music |            |
|    | Tools                            | Piedse click Add to select music | A ·        |
|    |                                  | + Add °                          |            |
|    |                                  | 2                                | +          |
|    |                                  |                                  |            |
|    |                                  | Converted                        | View All 🕥 |
| 0  | Settings                         |                                  |            |
|    | Feedback                         |                                  |            |
|    | audifabconve<br>rter@gmail.c     |                                  |            |

#### Menu

When clicking the menu bar, you will see the menu list like this:

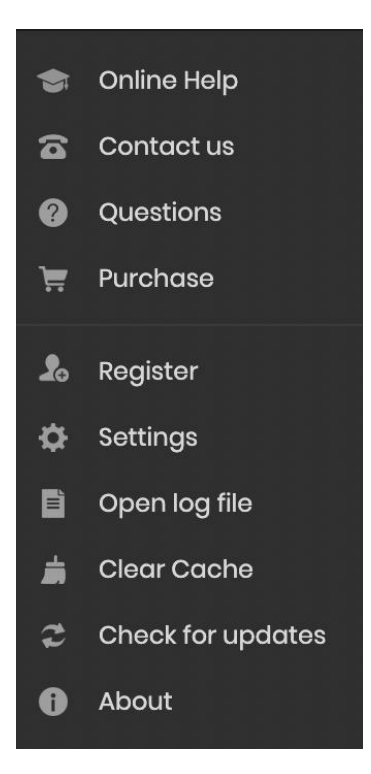

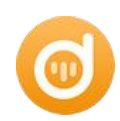

# Tutorials

- Record music from Web
- Import Audio Files
- Delete Audio Files
- Choose Output Settings
- Customize Output Path
- Convert Audio Files
- Check History Records
- Edit ID3 Tags
- Convert Local Audio
- Convert AA/AAX Audiobooks
- Split Audio into Vocals and Accompaniment

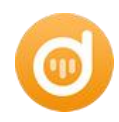

### **Record Music from Web**

Launch the AudiFab Apple Music Converter. Record Apple Music from Webplayer. Sign in your Apple Music account.

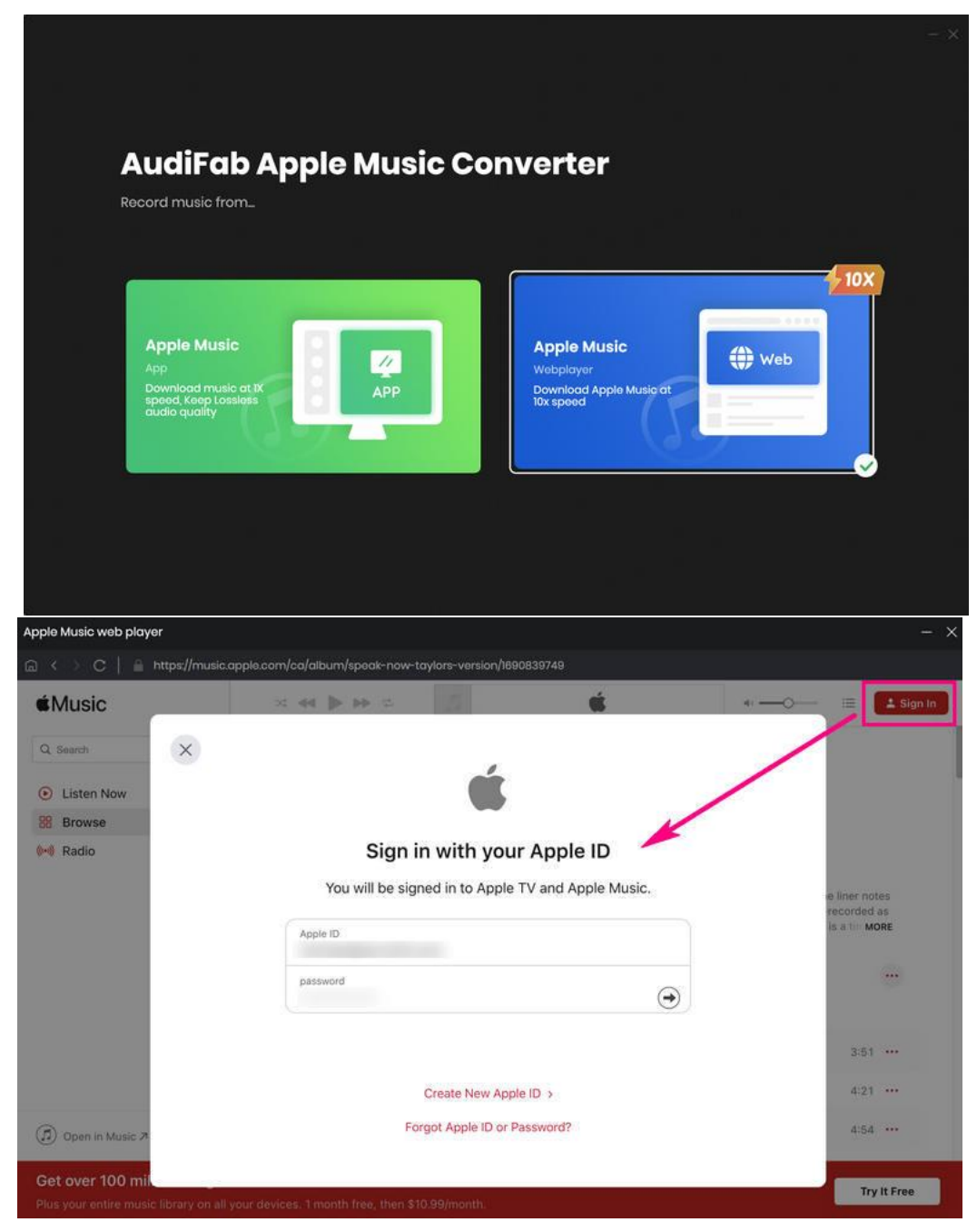

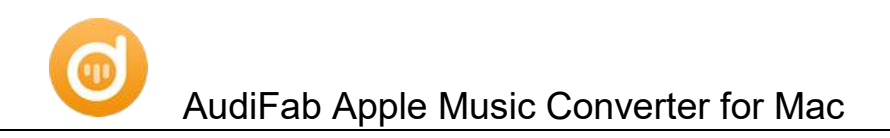

### Import Audio Files

**Step 1:** Find a playIsit. Click the "Add" button and you will see a pop-up window showing songs on AudiFab.

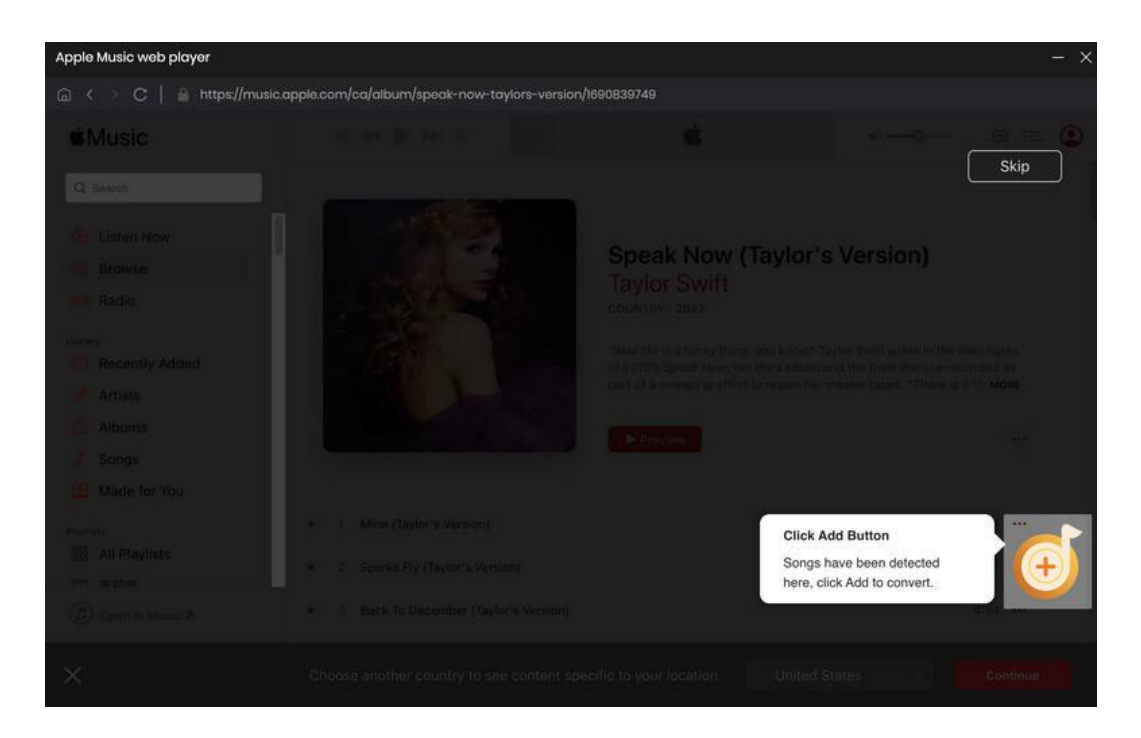

Step 2: Locate and select the files you want to add, click the Add button to get prepared for conversion.

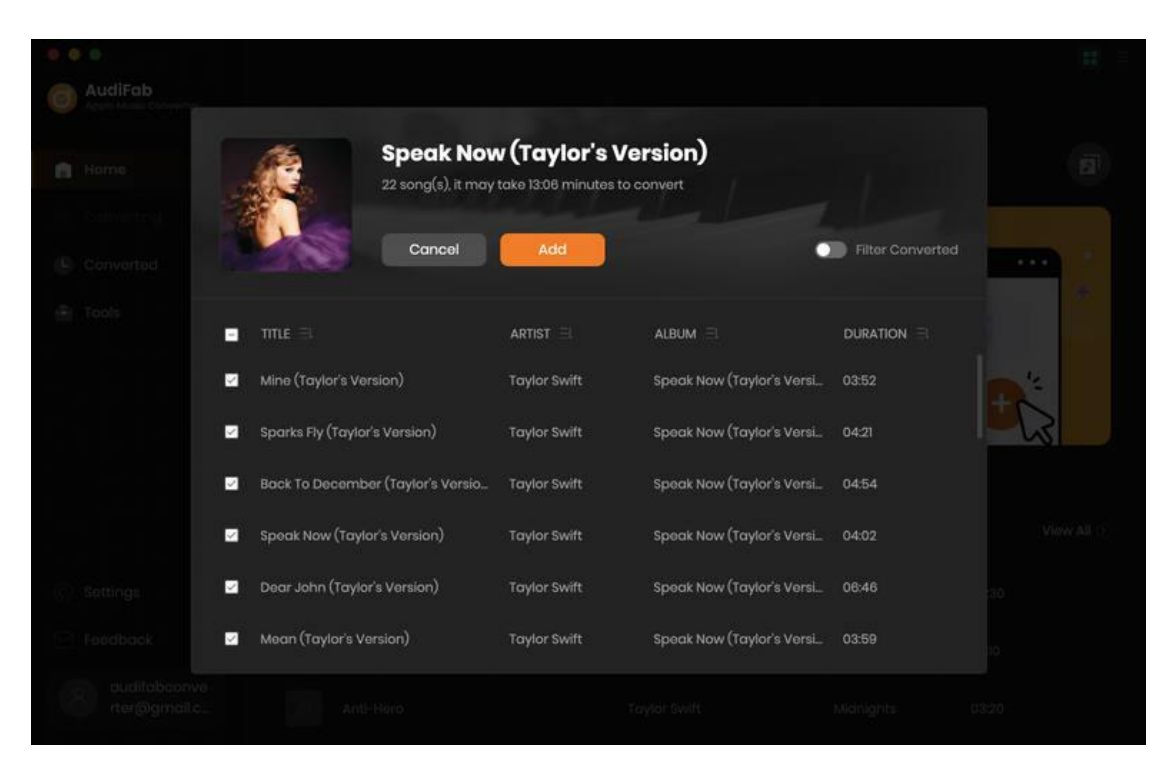

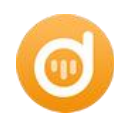

# **DeleteAudio Files**

If you don't want to convert certain music, please click "X" button to remove this music before converting. If you want to delete all of the songs you choose, please click "Delete All" on the upper left corner.

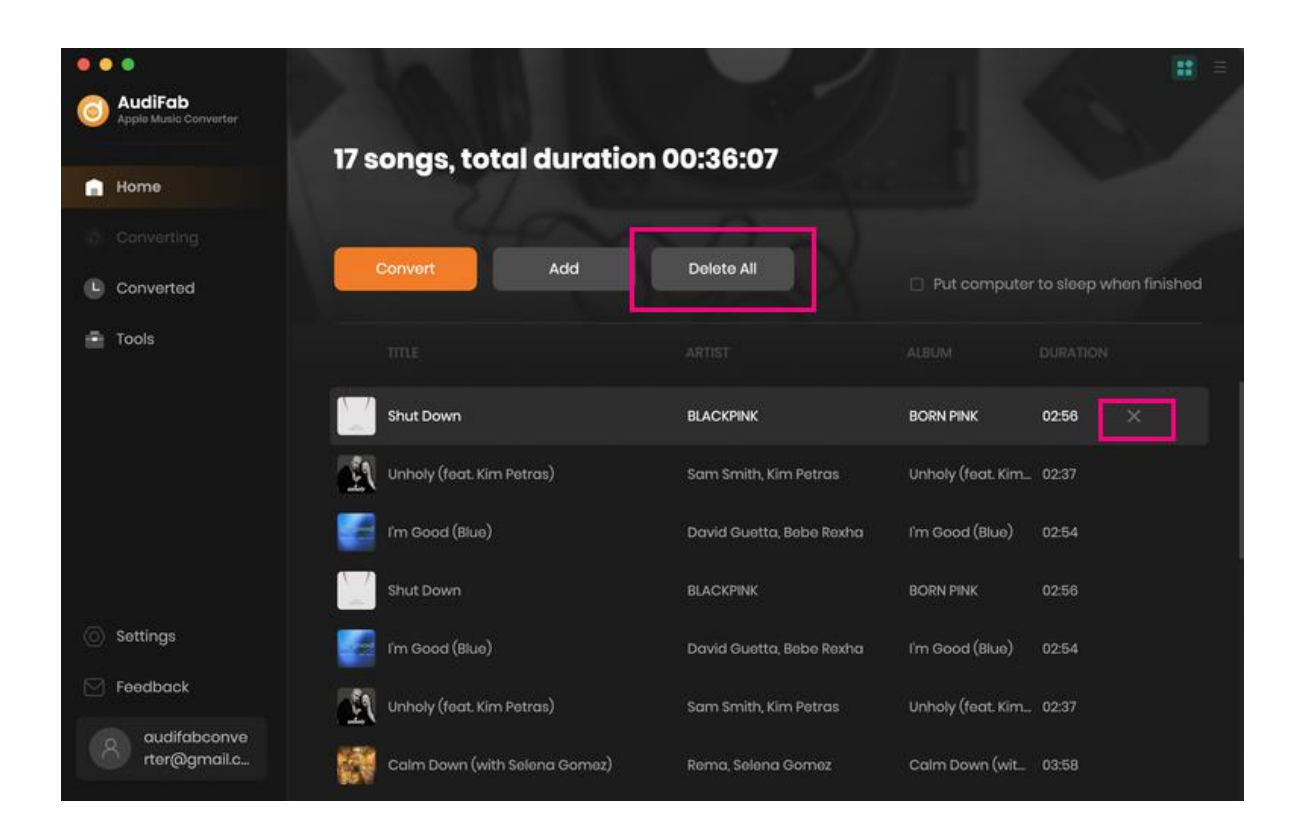

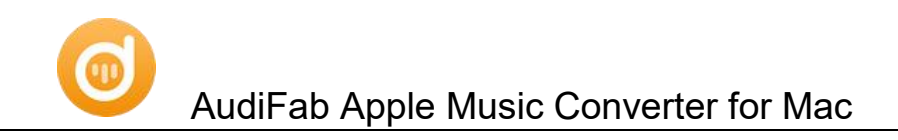

### **Choose Output Settings**

Click the "**Settings**" button on the program interface, and then there will be a pop-up window which prompts you to set Convert Settings and Output Settings.

| Convert Settin   | ngs                    |  |
|------------------|------------------------|--|
| Conversion Made  | Web Download           |  |
| Output Format    | MP3                    |  |
| Bit Rate         | Very High (320kbps)    |  |
| Sample Rate      | 441kHz                 |  |
| After Converting | Open the output folder |  |
|                  |                        |  |

# Customize Output Path

Click "**Settings**" on the bottom left of your Mac, there will be a window pops up and then you can change the output path in the popup window.

| Output Setting   | js         |                     |  |
|------------------|------------|---------------------|--|
| Output Folder    | /Usars/    | Jesktop/apple music |  |
| Output File Name | Track Numb | per× Title×         |  |
| Output Organized | None       |                     |  |

Tips: If you don't change the output path, the converted files will be saved in AudiFab Apple Music Converter default folder.

![](_page_11_Picture_0.jpeg)

## **Convert Audio Files**

After adding the Audio files and customizing output path, please click the "**Convert**" button to start the conversion.

![](_page_11_Picture_3.jpeg)

![](_page_12_Picture_0.jpeg)

### **Check Conversion History**

When the conversion is done, please click "Converted" button on the left side to show up the records.

You can also check the converted files by directly going to the output folder you set.

![](_page_12_Picture_4.jpeg)

# Edit ID3 Tags

The program retains the original quality of Apple Music and keeps all ID3 tags after conversion. And you can also edit all the important and useful Meta information by clicking "**Tools > Edit Tag**".

| ••  | •                                | - Back to tools    | <b>11</b> = |
|-----|----------------------------------|--------------------|-------------|
| 0   | AudiFab<br>Apple Music Converter |                    |             |
|     | Home                             | Edit Tag           |             |
| (2) |                                  | + Add 🔄 Delete All |             |
|     | Converted                        |                    |             |
| •   | Tools                            |                    |             |
|     |                                  |                    |             |
| 0   | Settings                         |                    |             |
|     | Feedback                         |                    |             |
| E   | audifabconve<br>rter@gmail.c     | Save               | cel         |

![](_page_13_Picture_0.jpeg)

#### **Convert Local Audio**

AudiFab Apple Music Converter also supports to convert the local music to MP3/M4A/AAC/WAV/ OGG/AIFF format. Simply open AudiFab, click "**Tools > Format Converter**", and then add the music from your computer to convert.

| •• | •                                | ← Back to tools  | :: | Ξ |
|----|----------------------------------|------------------|----|---|
| 0  | AudiFab<br>Apple Music Converter |                  |    |   |
|    | Home                             | Format Converter |    |   |
|    |                                  |                  |    |   |
|    | Converted                        | Format<br>M4A    |    |   |
| •  | Tools                            |                  |    |   |
|    |                                  | 256kbps          |    |   |
|    |                                  |                  |    |   |
|    |                                  | Stereo           |    |   |
|    |                                  |                  |    |   |
|    |                                  |                  |    |   |
|    | Settinas                         | Save to          |    |   |
|    | Feedback                         |                  |    |   |
|    | audifabconve                     |                  |    |   |
|    | rter@gmail.c                     | Cancel           |    |   |

## **Convert AA/AAX Audiobooks**

There is a paid tool call A/AAX Converter, which can help you convert local aa or aax audiobooks to M4A, M4B or MP3 format easily.

| AudiFab<br>Apple Music Convertor | Tools: AA/AAX | Converter |     |   |        |
|----------------------------------|---------------|-----------|-----|---|--------|
| 💼 Home                           | ΑΑ/ΑΑΧ        | Convei    | ter |   |        |
|                                  | (+ Add)       |           |     |   | Cancel |
| Converted                        |               |           |     |   |        |
| Tools                            |               |           |     |   |        |
|                                  |               |           |     | Ð |        |
|                                  |               |           |     |   |        |
| Settings                         |               |           |     |   |        |
| Peedback                         |               | Original  |     |   |        |
| audifabconve                     |               |           |     |   |        |

![](_page_14_Picture_0.jpeg)

# Split Audio into Vocals and Accompaniment

Al Audio Splitter is a powerful and easy-to-use tool that can separate audio into different stems, such as vocals, accompaniment, and instruments, using Al models. You can choose from various separation schemes/models according to your quality and speed requirements. You can also adjust the volume and other parameters of the separated stems.

Al Audio Splitter can be used for various scenarios, such as:

- · Separating vocals for audio editing and processing
- · Separating accompaniment for karaoke, making backing tracks, or merging your own recordings
- · Separating different instrument sounds for remixing, sampling, or learning

| AudiFab                      | Tools1 Audio Splitter                          |                                 |         |      |
|------------------------------|------------------------------------------------|---------------------------------|---------|------|
| A Home                       | Audio Splitter                                 |                                 |         |      |
|                              | + Add O Deliver All                            |                                 |         | Back |
| Converted                    |                                                |                                 |         |      |
| 🗢 Tools 🛛 📖                  |                                                |                                 |         |      |
|                              |                                                |                                 |         |      |
|                              |                                                |                                 |         |      |
|                              | Drag 8                                         | drup sangs here to convert      |         |      |
|                              |                                                | from songs for free with powerf |         |      |
| Settings                     |                                                |                                 |         |      |
| Feedback                     | Output Format M4A                              | v Quality                       | 256kbps |      |
| audifabconver<br>ter@gmail.c | Output Folder C WserstAnvsoffiDocumentslAudiFa | b Apple Music Converter Audio5  | pitter  |      |

![](_page_15_Picture_0.jpeg)

# Support & Contact

- Support
- Contact

## Support

For more information, please visit AudiFab website! Homepage: https://www.audifab.com/

For more information, please visit AudiFab Apple Music Converter for Mac website! Homepage: https://www.audifab.com/applee-music-converter.html

If you have any problem, you may help yourself with AudiFab FAQ! FAQ Page: https://www.audifab.com/faq-center.html Support Page: https://www.audifab.com/support.html

# Contact

If you encounter any problems while using AudiFab Apple Music Converter, please contact AudiFab technical support team for further assistance. Technical support inquiry, suggestion, feedback, proposal, compliments, or even criticism, are all welcome.

We are always ready to service you with prompt and useful email support. From Monday to Friday, we will answer your emails within 24 hours. If you send emails during weekends, we will answer your questions in the next Monday. Please allow the time difference due to different time zone.

Support E-Mail: support@audifab.com